2025

## VIVACOM

# Напомняне и продължи гледането

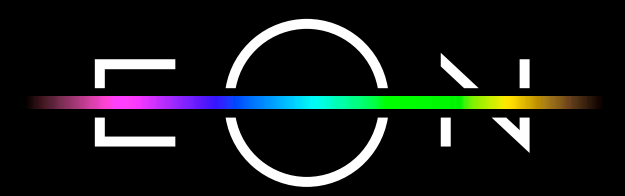

vivacom.bg

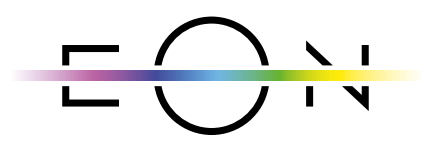

EON SMART TV За Smart телевизор

Изтеглете gupekmнo om APP Store на Вашия телевизор.

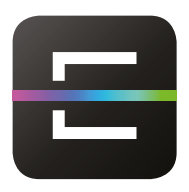

EON TV За смартфон и таблет

Изтеглете от:

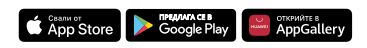

## ИМА 3 НАЧИНА, ПО КОИТО МОЖЕТЕ ДА ЗАДАДЕТЕ "НА-ПОМНЯНЕ" С EON SMART BOX.

#### Вариант 1: по време на гледане на предаване

 Чрез натискане от EON дистанционно управление на бутона за навигация нагоре по време на гледане на текущо съдържание.

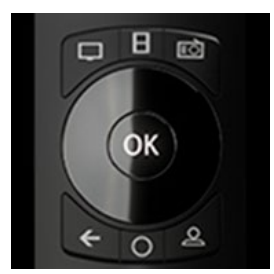

Фиг. 1 Бутони за навигация – нагоре, надолу, наляво, надясно

2. Опциите за текущото съдържание, което гледате, ще се отворят в долната част на екрана

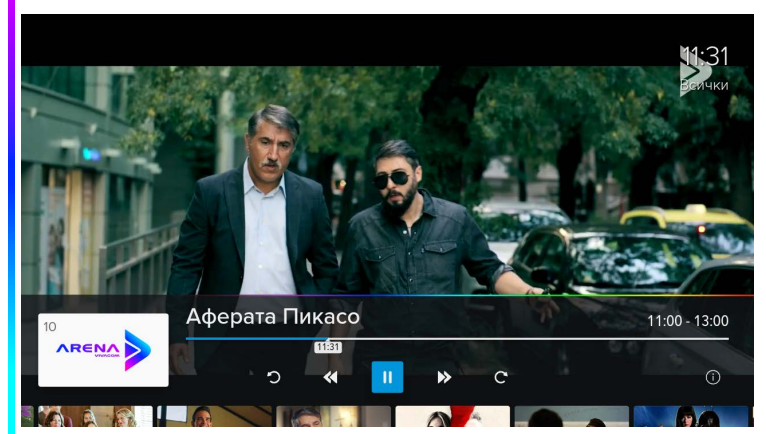

Фиг. 2 Текущо съдържание

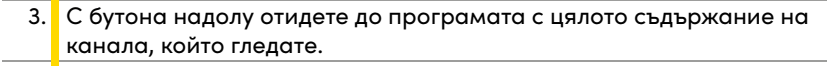

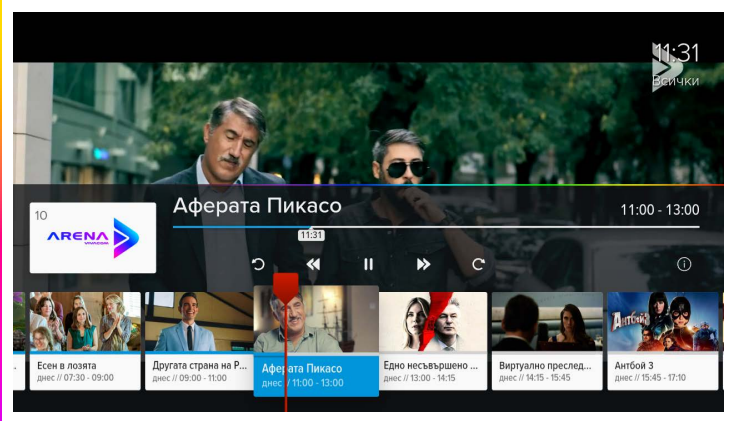

Фиг.3 Списък на съдържанието

 Използвайте десния бутон, за да стигнете до предстоящото съдържание, за koemo uckame да добавите "Напомняне". Изберете го с бутон "ОК" и ще отбележите напомняне върху името на съдържанието.

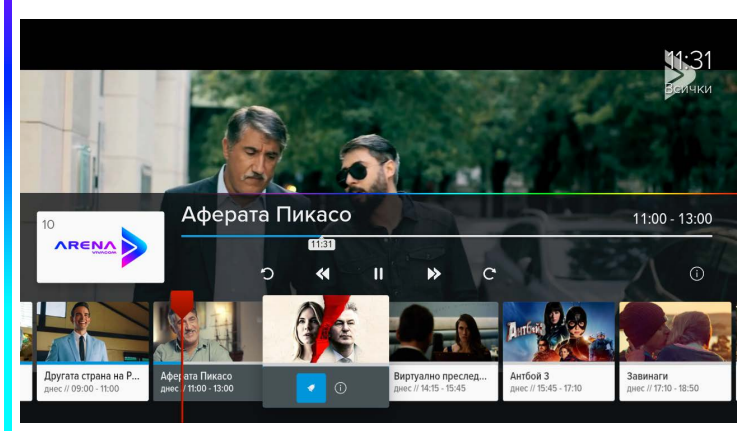

Фиг. 4 Зададено е напомняне за съдържание

#### Вариант 2: от списъци с канали

 Влезте в меню "Канали" и подменю "Списъци с канали". В менюто от лявата страна на екрана изберете опцията "Канали", където има четири колони – списъци с канали, канали, дни, дати и съдържание.

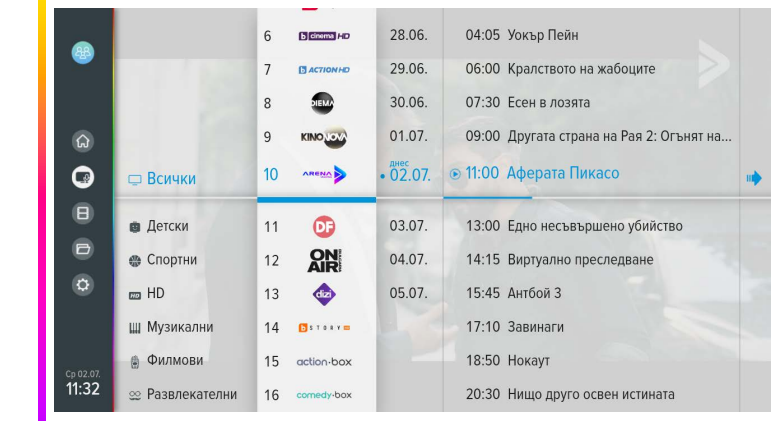

Фиг. 5 Списъци с канали

2. В колоната "Съдържание" с бутона надолу, изберете предстоящото съдържание, за което искате да зададете "Напомняне". Задайте напомнянето чрез натискане на бутон "ОК" върху съдържанието. Ще се появи иконка с камбанка до избраното заглавие.

|                                      |                   | 6  | E Crama HD    | 28.06.   | 06:00 Кралството на жабоците             |
|--------------------------------------|-------------------|----|---------------|----------|------------------------------------------|
|                                      | 1 1 1 1 1 1 1 1 1 | 7  | ACTION HD     | 29.06.   | 07:30 Есен в лозята                      |
|                                      | 1. 59.83          | 8  | TEM           | 30.06.   | 09:00 Другата страна на Рая 2: Огънят на |
| ଜ                                    |                   | 9  |               | 01.07.   | 💿 11:00 Аферата Пикасо                   |
| 0                                    | 🖵 Всички          | 10 |               | • 02.07. | 🔹 13:00 Едно несъвършено убийство 👘      |
| 8                                    | 💼 Детски          | 11 | OF            | 03.07.   | 14:15 Виртуално преследване              |
|                                      | 🚭 Спортни         | 12 | AN            | 04.07.   | 15:45 Антбой 3                           |
| ٥                                    | 🚥 HD              | 13 |               | 05.07.   | 17:10 Завинаги                           |
|                                      | Ш Музикални       | 14 | 🖸 S T O R Y 🚍 |          | 18:50 Нокаут                             |
| <sup>Cp 02.07.</sup><br><b>11:32</b> | Филмови           | 15 | action-box    |          | 20:30 Нищо друго освен истината          |
|                                      | 👳 Развлекателни   | 16 | comedy-box    |          | 22:15 Смразяващ сблъсък                  |

Фиг. 6 Задаване на напомняне

#### Вариант 3: от подробно описание

1. От меню "Канали", подменю "Списъци с канали" изберете подробно описание на съдържанието.

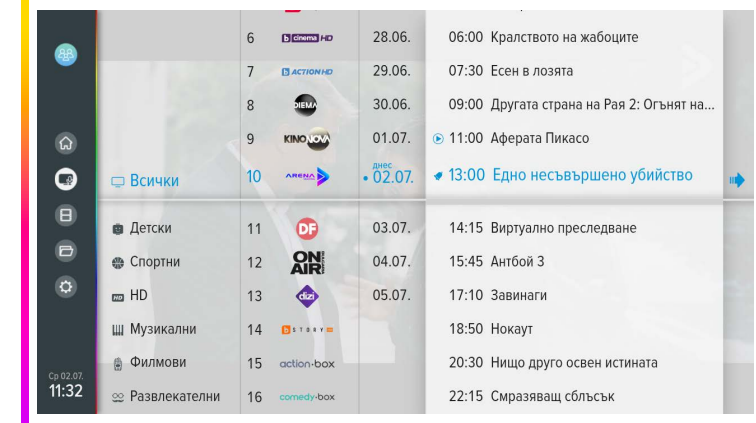

Фиг. 7 Списъци с канали

 Можете да зададете "Напомняне" от същия списък със съдържание, като изберете желаното заглавие, натиснете бутон надясно за достъп до подробното описание за съдържанието. Над самото заглавие можете да зададете "Напомняне", като натиснете бутон "ОК".

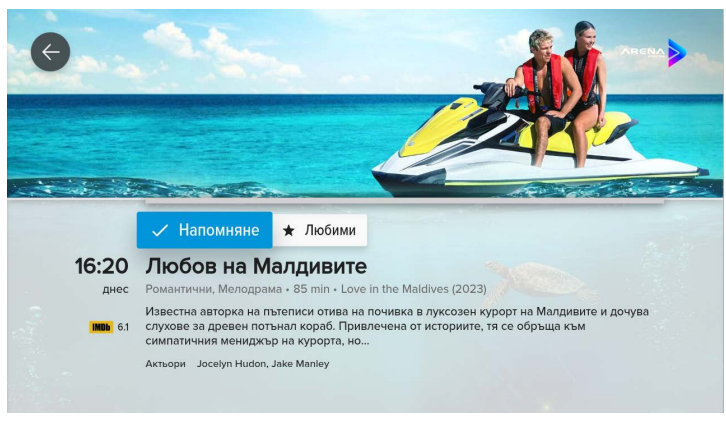

Фиг. 8 Подробно описание

#### Визуализация на "Напомняне"

 Функцията за напомняне ще се покаже една минута преди началото на предаването, което сте избрали за напомняне. На екрана се показва прозорец със съобщение за предаването. Ако каналът не се промени по време на едноминутното напомняне, той автоматично превключва на предаването, посочено от напомнянето. Ако изберете "гледай", ще отидете директно на канала, за който важи напомнянето.

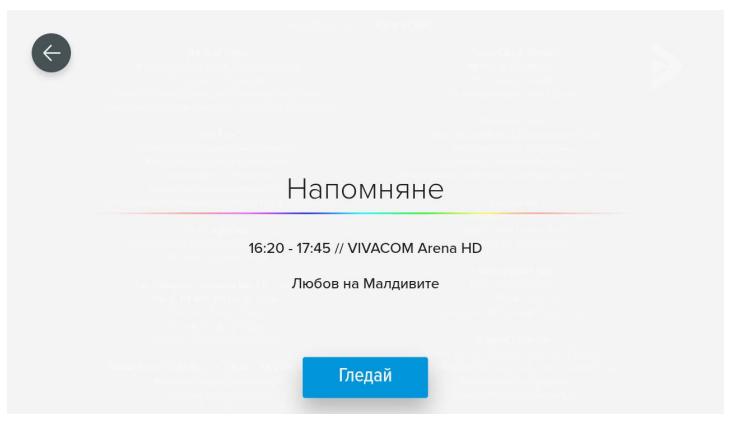

Фиг. 9 Напомняне преди стартиране на желаното съдържание

## КАТО НАЙ-МОДЕРНАТА ТЕЛЕВИЗИОННА ПЛАТФОРМА EON, ВИ ПРЕДЛАГА ФУНКЦИОНАЛНОСТТА "ПРОДЪЛЖИ ГЛЕДАНЕТО".

 Можете да спрете избраното заглавие и да излезете от меню Видеотека. По-късно лесно ще го намерите в секция "Продължи гледането" в меню Видеотека.

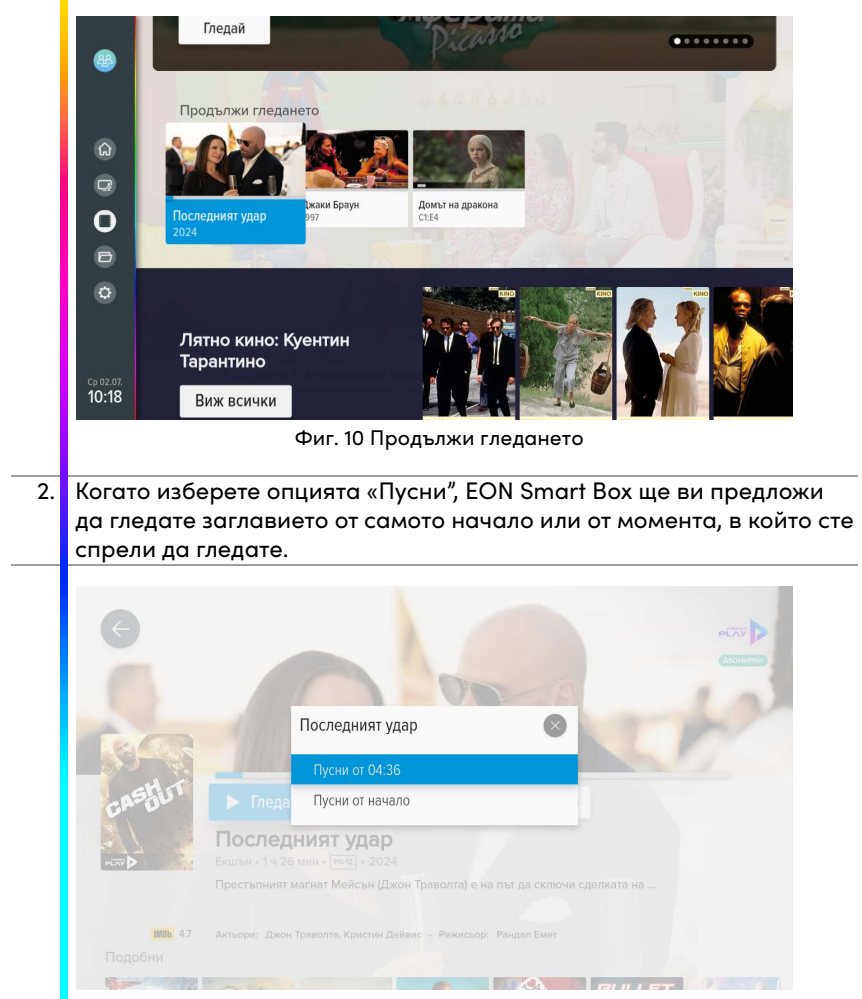

Фиг. 11 Опция от началото или момента, в който сте спрели да гледате

 Телевизионната платформа EON позволява да гледате цялото съдържание с функционалността "Продължи гледането" на различни устройства. Ако сте започнали да гледате на EON Smart Вох, можете да продължите да гледате на друго устройство точно оттам, където сте спрели.

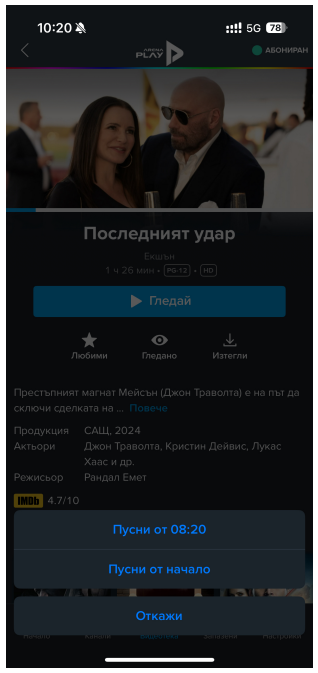

Фиг. 12 Опция от началото или момента, в който сте спрели да гледате на мобилен телефон

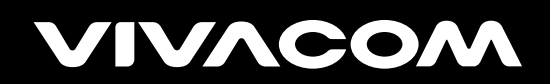

vivacom.bg